# Getting Started with Android 1.09 How do I connect Liquid UI for Android to my SAP Server without manual keying?

Liquid UI for Android provides an option to add your SAP server connection without manually keying connection parameters. This is done with the help of a QR code generated by the **Connection Transmitter** executable, which is simple, accurate, and secured. Installing a license using the QR Code is a simple, accurate, and secure process. Follow the steps to connect Liquid UI for Android through Connection Transmitter.

1. After requesting a trial license, you will receive an email from the Liquid UI Access Management Portal with the license link. Click on it to open the Liquid UI Android app, as shown below.

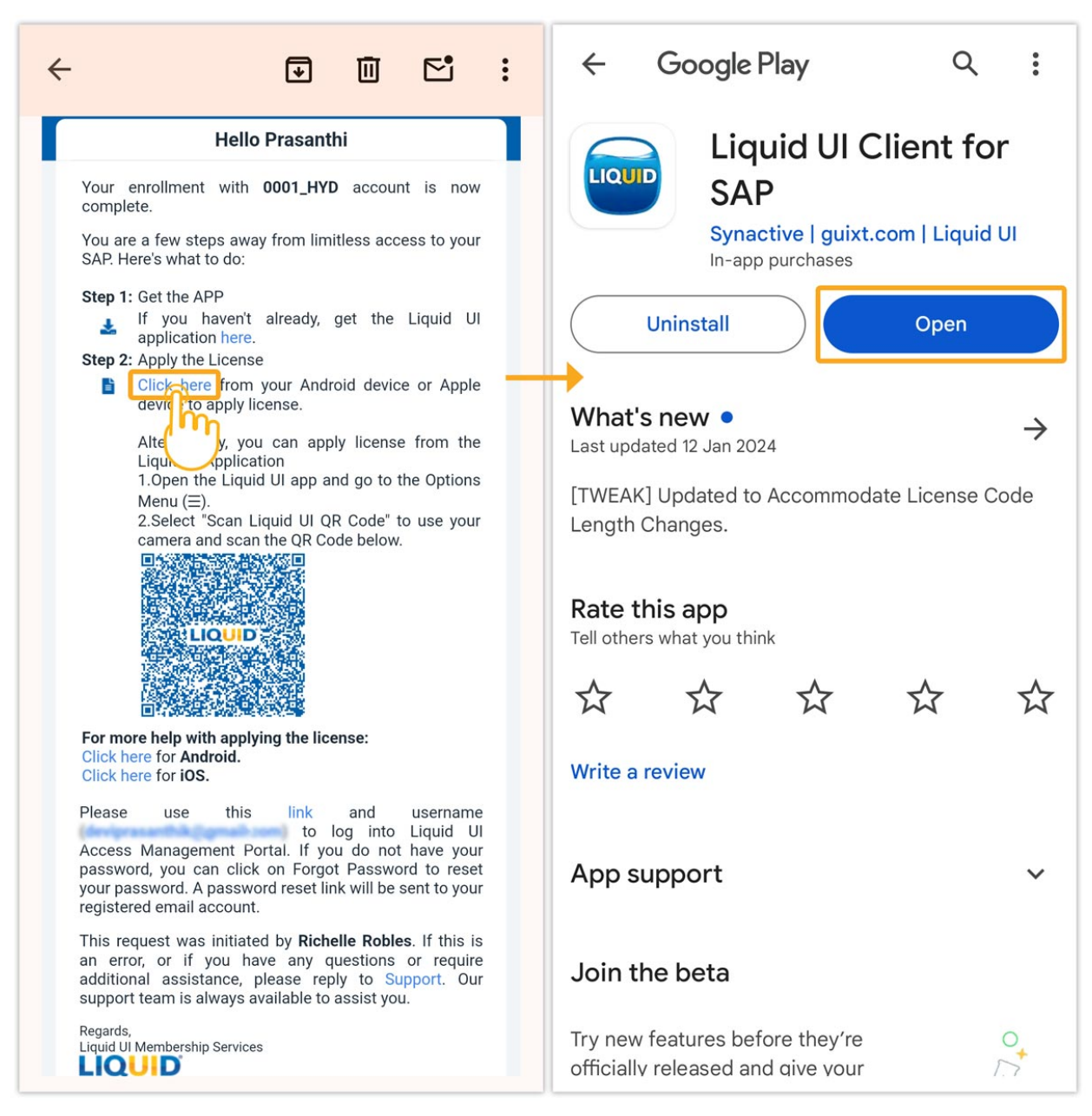

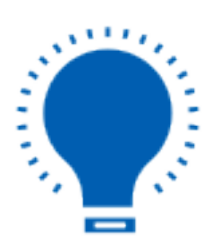

**Note**: Download the app before installation (Learn more about <u>How do I</u> <u>download and install Liquid UI for Android)</u>.

Page 2 / 8

(c) 2024 Liquid UI | Synactive | GuiXT <dev@guixt.com> | 2024-07-31 15:12

.: https://www.guixt.com/knowledge\_base/content/30/1111/en/109-how-do-i-connect-liquid-ui-for-android-to-my-sap-server-without-manual-keying.h

2. After license validation, a success message is displayed. Now, you are all set to use your Liquid UI for Android app.

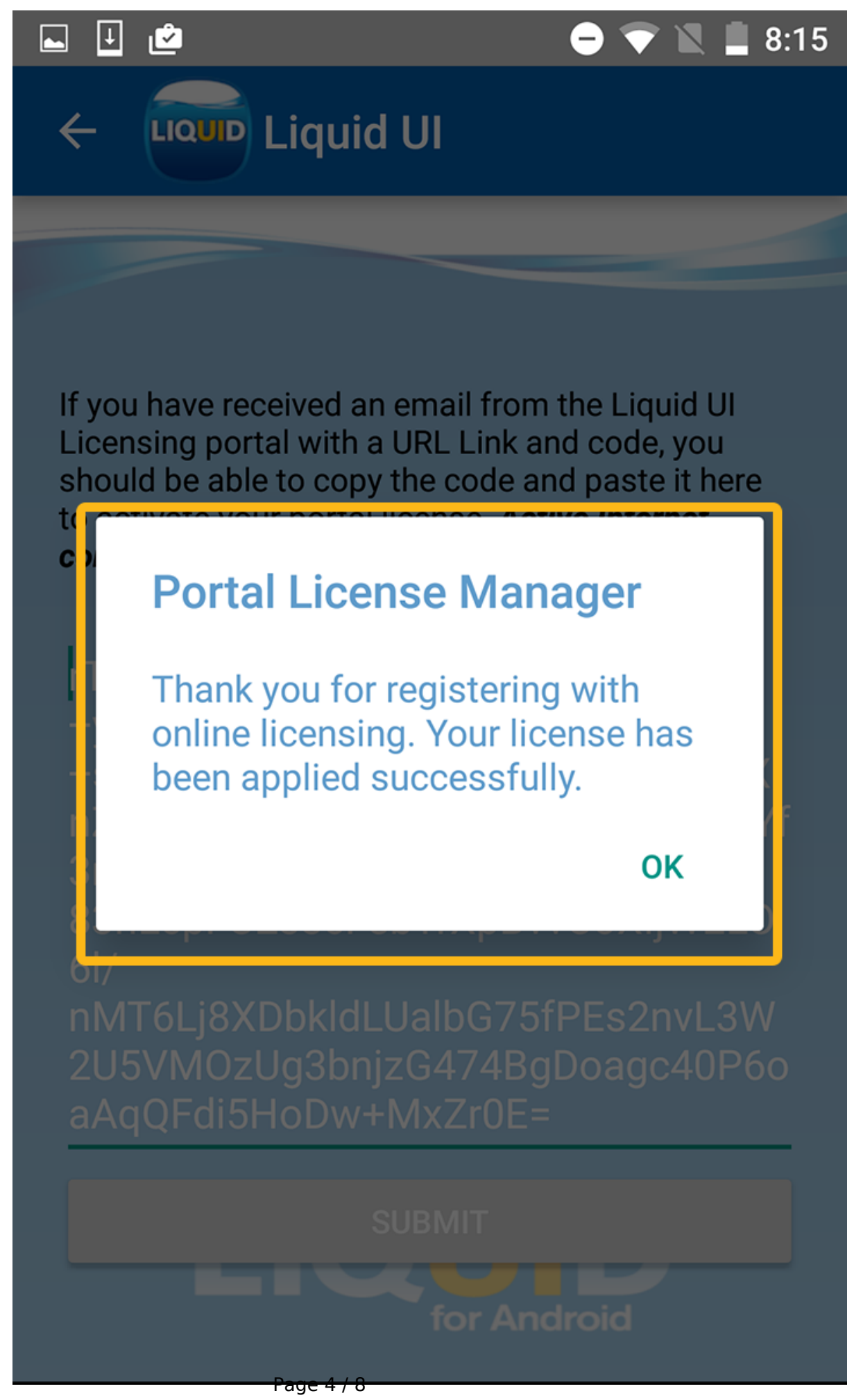

(c) 2024 Liquid UI | Synactive | GuiXT <dev@guixt.com> | 2024-07-31 15:12

: https://www.guixt.com/knowledge\_base/content/30/1111/en/109-how-do-i-connect-liquid-ui-for-android-to-my-sap-server-without-manual-keying.h

- 3. To download the Connection Transmitter, open the link <u>liquid</u><u>ui.com/transmitterdownload</u> in the web browser and download the file.
- 4. **Run** the file **Connection Transmitter.exe** as an administrator on your Windows machine.

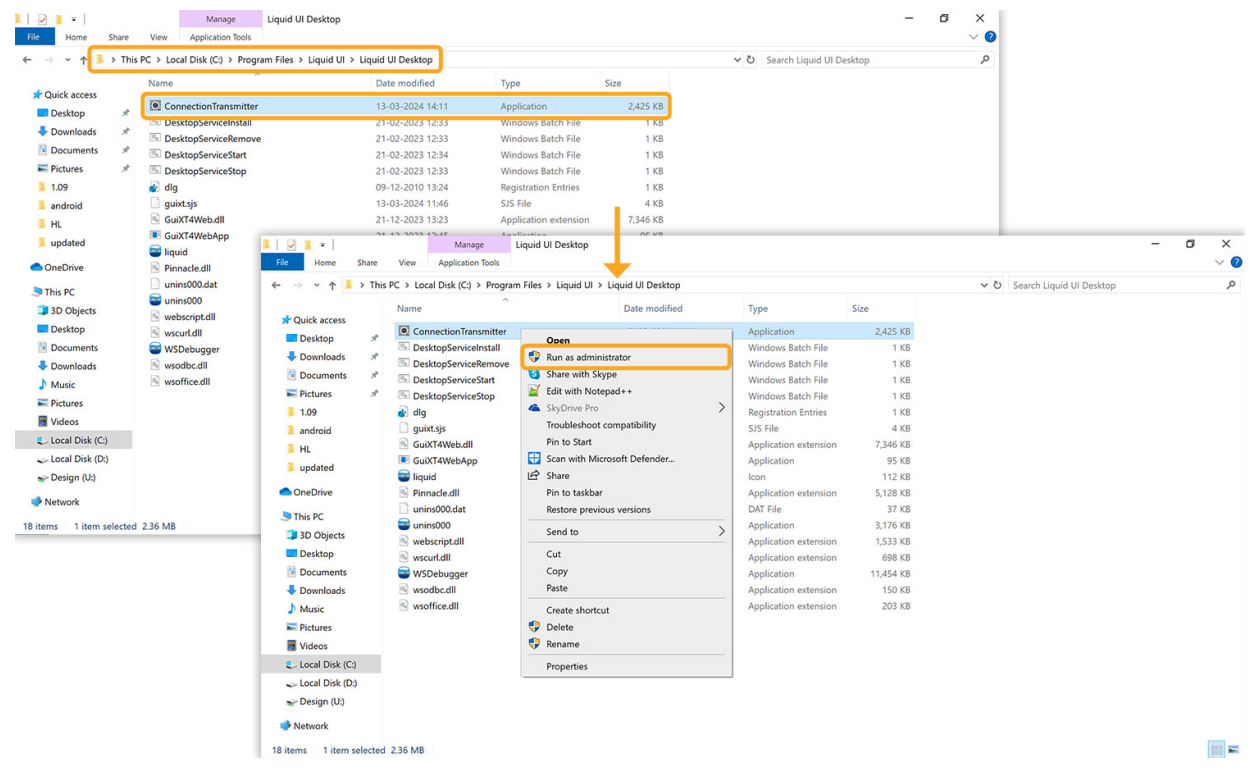

5. The following window will be generated with a list of connections fetched from your **SAP Connection** list. **Click** on the desired connection then a QR code will be displayed, as shown in the image below.

|                                  | Connec          | tion Transmitter        | ? 🗙                                   |
|----------------------------------|-----------------|-------------------------|---------------------------------------|
| Liquid UI for GuiXT              | 192.168.1.99    | 15                      |                                       |
| Liquid UI for GuiXT (Liquid UI)  | localhost       | 41                      |                                       |
| nginx                            | mcs01.guixt.com | 00                      |                                       |
| nginx (Liquid UI)                | localhost       | 67                      |                                       |
| JEUS                             |                 | 27                      |                                       |
| JEUS (Liquid UI)                 | localhost       | 34                      |                                       |
| {NO ERP} GUIDED TOUR (Liquid UI) | localhost       | 00                      |                                       |
|                                  | LIO             |                         | Connection Transmit                   |
|                                  | Liquid U        | I for GuiXT             | 402 468 4 99 46<br>can barcode - ZEUS |
|                                  | Liquid U        | I for GuiXT (Liquid UI) | 27 4° 292 I                           |
|                                  | nginx           |                         |                                       |
|                                  | nginx (L        | iquid UI)               |                                       |
|                                  | JEUS            | ewid III)               | 20000-75                              |
|                                  |                 |                         |                                       |
|                                  | (NO ERP         | SOIDED TOOK (Liquid     | T-1 105                               |
|                                  |                 | -                       |                                       |
|                                  |                 |                         |                                       |
|                                  |                 |                         |                                       |
|                                  |                 |                         |                                       |
|                                  |                 |                         |                                       |
|                                  |                 |                         |                                       |

- 6. Now open the **Liquid UI for Android** click on the **Scan Liquid UI QR Code** and scan the QR code generated from the **ConnectionTransmitter.exe**.
- 7. Then, the new connection will be displayed on your Liquid UI Android application, as shown below.

| ≡                  |          | LIQUD<br>for Android |  |  |  |  |  |
|--------------------|----------|----------------------|--|--|--|--|--|
| SERVER CONNECTIONS |          |                      |  |  |  |  |  |
| Description        | Status   |                      |  |  |  |  |  |
| DEMO SERVER        | INACTIVE | CONNECT              |  |  |  |  |  |
| USA                | INACTIVE | CONNECT              |  |  |  |  |  |
| JEUS               | INACTIVE | CONNECT              |  |  |  |  |  |
| china              | INACTIVE | CONNECT              |  |  |  |  |  |
| jeus 12            | INACTIVE | CONNECT              |  |  |  |  |  |
| jeus mumbai        | INACTIVE | CONNECT              |  |  |  |  |  |
| tester             | INACTIVE | CONNECT              |  |  |  |  |  |
| ADD CONNECTION     |          |                      |  |  |  |  |  |
|                    |          |                      |  |  |  |  |  |

Page 7 / 8

(c) 2024 Liquid UI | Synactive | GuiXT <dev@guixt.com> | 2024-07-31 15:13

.: https://www.guixt.com/knowledge\_base/content/30/1111/en/109-how-do-i-connect-liquid-ui-for-android-to-my-sap-server-without-manual-keying.h

8. Click on the **CONNECT** button associated to your desired SAP connection to proceed with log on, as shown below.

| ≡                          |                           | LIQUID<br>for Android |                            | SAP            | đ                                                          |
|----------------------------|---------------------------|-----------------------|----------------------------|----------------|------------------------------------------------------------|
| SERVER CONNECTIONS         |                           |                       | New password               |                | ENTER                                                      |
| Description<br>DEMO SERVER | <b>Status</b><br>INACTIVE | CONNECT               | Client<br>User<br>Password | 900<br>aliveni | Information<br>Welcome to the IDES ECC<br>Edition 2 (2015) |
| USA                        | INACTIVE                  | CONNECT               | Logon Language             |                |                                                            |
| JEUS                       | INACTIVE                  | CONNECT               |                            |                |                                                            |
| china                      | INACTIVE                  | CONNECT               |                            |                |                                                            |
| jeus 12                    | INACTIVE                  | CONNECT               |                            |                |                                                            |
| jeus mumbai                | INACTIVE                  | CONNECT               |                            |                |                                                            |
| tester                     | INACTIVE                  | CONNECT               |                            |                |                                                            |
| A                          | DD CONNECTION             |                       |                            |                |                                                            |
|                            |                           |                       |                            |                |                                                            |

Unique solution ID: #2114 Author: Punil Shah Last update: 2024-03-13 09:58

Page 8 / 8

(c) 2024 Liquid UI | Synactive | GuiXT <dev@guixt.com> | 2024-07-31 15:13

.: https://www.guixt.com/knowledge\_base/content/30/1111/en/109-how-do-i-connect-liquid-ui-for-android-to-my-sap-server-without-manual-keying.h